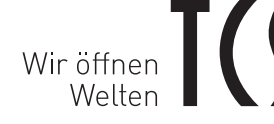

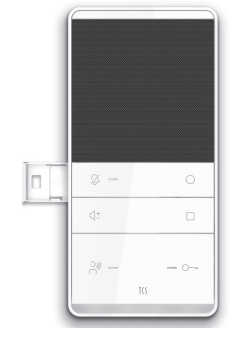

# **PRODUKTINFORMATION (KURZ)** Serie TASTA

IP-Innenstation zum Freisprechen ISW5410-0145

Deutsch / Englisch

# LIEFERUMFANG

- 1 x Innenstation ISW5410-0145
- 1 x Montageplatte mit Anschlussklemme
- 1 x CAT-Kabel mit RJ45 Buchse
- 1 x Produktinformation (kurz)
- 1 x Bedienungsanleitung

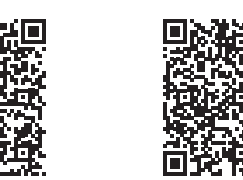

Produktinformation detailliert Bedienungsanleitung

# SICHERHEITSHINWEISE

### Allgemeine Sicherheitsbestimmungen

Montage, Installation, Inbetriebnahme und Reparaturen elektrischer Geräte dürfen nur durch eine Elektrofachkraft ausgeführt werden. Halten Sie die geltenden Normen und Vorschriften für die Anlageninstallation ein.

WARNUNG! Lebensgefahr durch elektrischen Schlag. WARNUNG! Lebensgerann durch eterniser schluss von 230 V Wechselspannung die Sicherheitsanforderungen nach DIN VDE 0100.

- Beachten Sie bei der Installation die allgemeinen Sicherheitsbestimmungen für Fernmeldeanlagen nach VDE 0800. Unter anderem:
- > Getrennte Führung von Starkstrom- und Schwachstromleitungen.
- > Mindestabstand von 10 cm bei gemeinsamer Leitungsführung. > Einsatz von Trennstegen zwischen Stark- und Schwach-
- stromleitungen in gemeinsam genutzten Kabelkanälen. > Verwendung handelsüblicher Fernmeldeleitungen, z. B. J-Y (St) Y mit 0,8 mm Durchmesser.
- > Vorhandene Leitungen (Modernisierung) mit abweichenden Querschnitten können unter Beachtung des Schleifenwiderstandes verwendet werden
- > Beachten Sie für die Installation von TCS:VoIP-Geräten die allgemein gültigen Normen der strukturierten Verkabelung von Kommunikationsanlagen EN50173-1. Verwenden Sie immer Datenleitungen mit mindestens dem Standard CAT5e.

ACHTUNG! Beachten Sie, dass die VolP-Kommunikation des TCS-Gerätes nicht verschlüsselt wird. Schützen

- Sie Ihr Netzwerk und WLAN vor unautorisiertem Zugriff. > Ändern Sie das Passwort nach Inbetriebnahme. > Vorsicht bei der Anbindung an das Internet. Fragen Sie Ih-
- ren Netzwerkadministrator.

# Blitzschutzmaßnahmen

ACHTUNG! Beschädigung des Gerätes durch Überspannung. Sorgen Sie durch geeignete Blitzschutzmaßnahmen dafür, dass an den Anschlüssen jeweils eine Spannung von 32 V DC nicht überschritten wird.

# PRODUKTBESCHREIBUNG

# Bestimmungsgemäßer Gebrauch

ISW5410-0145 ist eine IP-Audio-Innenstation zum Vollduplex-VoIP-Freisprechen. Sie ist ausschließlich für den Einsatz im Innenbereich geeignet. Montageart: Aufputz

B Für Anwendungen, die vom bestimmungsgemäßen Gebrauch abweichen oder über diesen hinausgehen, übernimmt der Hersteller keine Haftung.

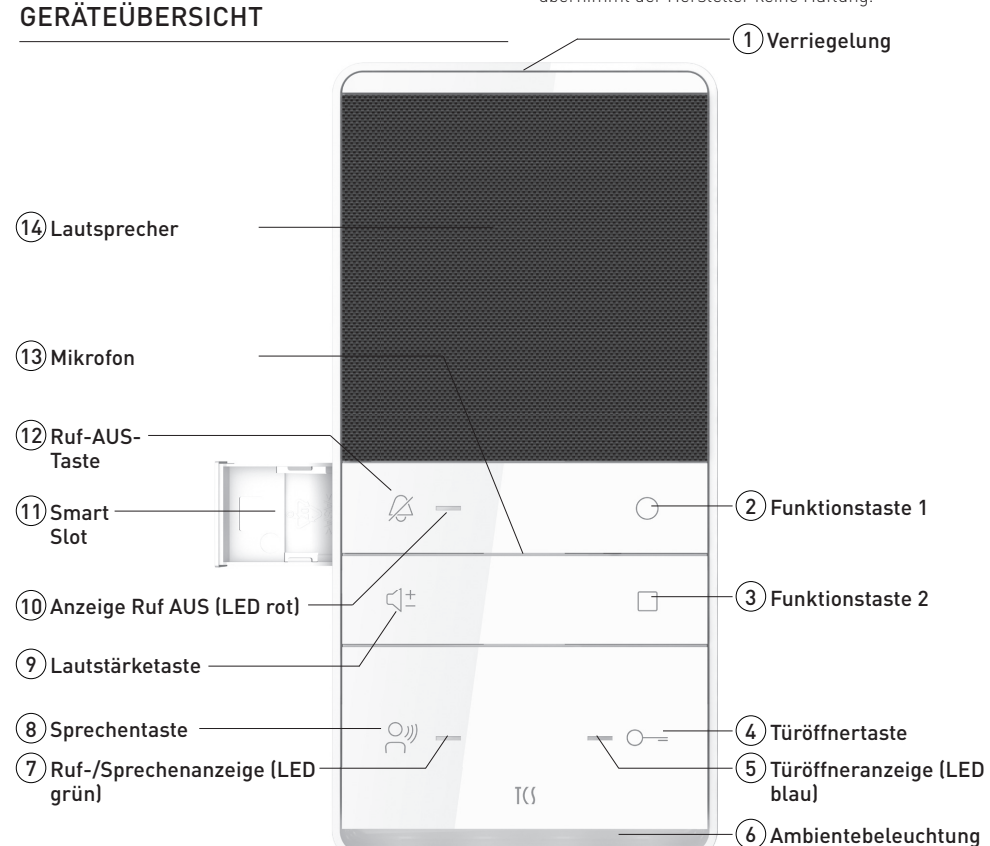

# ANZEIGE- UND BEDIENELEMENTE

- (2) > Senden von HTTP-request
- > Senden einer DTMF-Zeichenfolge
- > SIP-Ruf 1 zu anderen Innenstationen oder Concierge > Ruftonauswahl: Internruf
- (3) > Ruhemodus: senden HTTP(s) request > aktive Sprechverbindung: senden HTTP(s)-request oder DTMF Befehlssequenz
  - > SIP-Ruf 2 senden
- > in zentraler Betriebsart (zentraler Server) Türöffnerautomatik ein/aus
- > länger als 3 s drücken: Ambientebeleuchtung ein/aus > Ruftonauswahl f
  ür SIP-Adressgruppe 2
- (4) > Tür öffnen > im Ruhemodus: Senden von HTTP(s) - request, Senden von HTTP(s) - String 3
  - > im Sprechen-Modus: Senden des DTMF-Befehls oder HTTP(s) - request
  - > Sprechen beenden: Sprechverbindung wird automatisch nach 4 s beendet
- > Ruftonauswahl f
  ür unbekannte SIP-Adresse (5) > AUS: Türöffner in Bereitschaft
- > Leuchtet 3 s, Tür wird geöffnet
- (6) > Blinkt: Anzeige Anruf, wenn konfiguriert > Aus: vorübergehend (manuell) oder dauerhaft abgeschaltet
  - > Leuchtet: vorübergehend (manuell) oder dauerhaft eingeschaltet
- (7) > AUS: in Bereitschaft
- > Leuchtet: Anruf Sprechen aktiv > Blinkt: Sprachkanal beleat
- (8) > Kurz drücken: Gesprächsannahme, Sprechen aktivieren > Sprechen beenden
- > Ruftonauswahl: SIP-Adressgruppe 1 (9) > Einstellen der Ruftonlautstärke in 4 Stufen, wenn keine
- Sprechverbindung besteht. > Einstellen der Sprachlautstärke in 4 Stufen bei beste-
- hender Sprechverbindung.
- (10) > AUS: Ruf AUS deaktiviert > AN· Ruf AUS aktiviert

**TECHNISCHE DATEN** 

- (1) > für zusätzliche Signalisierung des Türrufs, als Zubehör bestellbar
- (12) > kurz drücken: Rufton aus
- > 8 s lang drücken: Modus Ruftonauswahl einleiten/ beenden

Versorgungsspannung .... 8 - 26 V DC (Gleichspannungs-

netzgerät),

# Montageplatte montieren

Setzen Sie eine Unterputzdose zum Unterbringen der Kabel Schließen Sie die Leitungen gemäß Beschriftung auf der Montageplatte an: ERT, P, P, GND, ETH WH-GN, ETH GN, ETH\_WH-OG und ETH\_OG (von oben nach unten).

Beachten Sie die Einbaulage der Montageplatte, die durch einen Pfeil und die Bezeichnung TOP markiert ist.

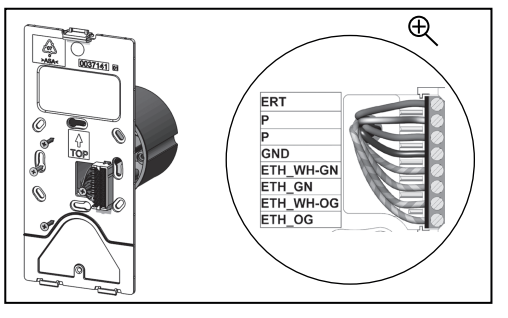

### Montageschale montieren

'erwenden Sie die Montageschale, wenn keine Installation einer Unterputzdose möglich ist. Die Montageschale ist als Zubehör erhältlich (Artikel: ZIA5002-0145).

### Gerät entfernen

Drücken Sie mit einem Schraubendreher in die Entriegelungsöffnung (1). Ziehen Sie das Gerät an der Oberseite nach vorn ab. Heben Sie das Gerät aus den Rastwinkeln heraus (2).

### Gerät aufrasten

Setzen Sie das Gerät auf beide Rastwinkel der Montageplatte auf (1). Drücken Sie das Gerät gegen die Rastnase, bis es einrastet (2).

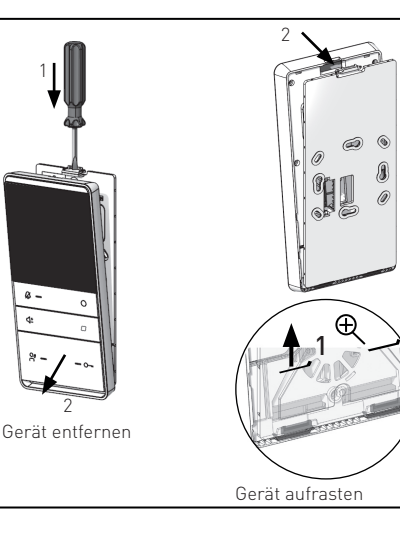

# Schaltungsbeispiel:

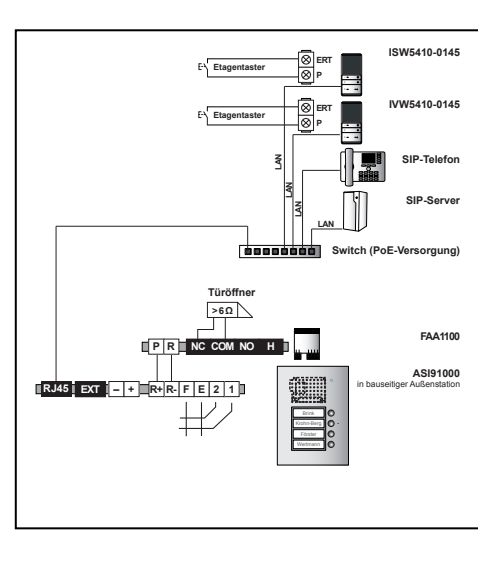

# INBETRIEBNAHME

## Erforderliche Systemvoraussetzungen

• Betriebssystem Windows 7, 8, 8.1 oder 10 • benötigter Festplattenspeicher: 10 MB Grafikkarte mit mindestens 1280x1024 Pixel

# Vorbereiten

Net Framework 4.0

- Switch (PoE) oder Router
- einen Windows-PC mit Netzwerk • Konfigurationssoftware (nicht im Lieferumfang)

Konfigurationssoftware Configo-IP > Laden Sie die Konfigurationssoftware direkt von der Home-

page der TCS AG herunter.

- > Entpacken Sie die ZIP-Datei auf Ihrer Festplatte.
- Bildschirm durch die Installation geführt.

### Netzwerkverbindung herstellen

> Installieren Sie die Geräte der Anlage vollständig. > Prüfen Sie die Adern gegeneinander auf Kurzschluss.

- übgar oder die PoE-Versorgung sichergestellt ist.
- > Verbinden Sie die IP-Innenstation über ein Netzwerkkabel
- mit Ihrem Netzwerk (PoE-Switch, Router) an.

> Schalten Sie die Spannungsversorgung ein.

Die IP-Innenstation wird sich, sofern ein DHCP-Server Die IP-Innenstation wird sich, solen eutomatisch holen. Sollte dies nicht der Fall sein, können Sie diese mit der Konfigurationssoftware manuell einstellen

Die IP-Innenstation startet nach einer Spannungsun-terbrechung automatisch neu. Das Ausschalten der Stromversorgung während eines Speichervorgangs oder Softwareupdate kann zu Datenverlusten oder zum Defekt des Gerätes führen. Wir verbessern unsere Produkte stetig und empfehlen Ihnen regelmäßig auf unserer Homepage nach aktuellen Softwareupdates für Ihr Gerät zu suchen.

Ausführliche Informationen zu den Servicebedingunger Ausführliche Intormationen zu den Sei vielebeurigengen für TCS IP-Anlagen finden Sie unter: http://www.tcsag. de/fileadmin/user\_upload/TCS\_DE/Metanavigation/Service\_ Support/Servicebedingungen-IP\_de.pdf

# Fehlererkennung und -anzeige

Erkennt / registriert die IP-Innenstation einen Fehler, wird dieser durch Blitzen der LEDs angezeigt. Beim Drücken einer beliebigen Taste am Gerät ertönt ein Fehlerton. Die optische Fehleranzeige bleibt so lange aktiv, bis der Fehler beseitigt wurde.

Fehlerton Fehlerursachen Taste klemmt (länger als 15 s gedrückt) Beseitigung Lösen Sie die Taste am Gerät oder Etagentaster Das Gerät geht wieder in den Ruhemodus -----Fehlerton ))) Fehlerursachen kein Ethernet Prüfen Sie das Anschlusskabel Beseitigung

| Fehlerton      | ))             |
|----------------|----------------|
| Fehlerursachen | IP-Adresskonfl |
| Beseitigung    | Prüfen Sie die |
| Fehlerton      | )))            |
| Fehlerursachen | kein DHCP      |
| Beseitigung    | Prüfen Sie die |
|                |                |
| Fehlerton      | )))            |
| Fehlerursachen | kein SIP-Serve |
| Beseitigung    | Prüfen Sie Ans |
|                | lungen         |
|                |                |
| Fehlerton      | )))            |
| Fehlerursachen | kein TCS:Serve |
| Beseitigung    | Prüfen Sie Ans |
|                | Finstellungen  |

### IEEE802.3af (PoE) I(P) in Ruhe- 42 mA I(Pmax): 175 mA Schutzart. IP30 Umgebungstemperatur ... - 5 ...+ 40 °C Gehäuse. . Kunststoff ASA Abmaße (in mm) .H 194 x B 94 x T 17 (Montageplatte), T 21 (Montageschale) Gewicht. 190 g (inklusive Montageplatte) IPv4, TCP, UDP. DHCP, HTTP, HT-Unterstützte Protokolle TPs, SIP 2.0 (UDP), RTP, Syslog, ICMP und ARP

Audio Codecs . G.711a/u. G.722 Audioübertragung ...... Vollduplex

# MONTAGE UND INSTALLATION

### Montagehöhe

Für eine optimale Bedienung empfehlen wir eine Montagehöhe von 1,60 m (Geräteoberkante über dem Boden).

> Starten Sie die Configo\_IP\_1.0.0.5.exe. Sie werden am

> Sorgen Sie dafür, dass eine externe Spannungsquelle verf > Verbinden Sie den Windows-PC mit dem Netzwerk.

Einstellunaer

Einstellungen

chlusskabel und Einstel-

er / BVS-IP chlusskabel und

# BEDIENUNG

### Ruftonauswahl

- > Drücken Sie die Ruf AUS-Taste 8 Sekunden lang. Alle LEDs leuchten und ein Quittungssignal ertönt. Die Ruftonauswahl ist aktiviert.
- > Drücken Sie die Türöffnertaste, um den Rufton für unbekannte SIP-Rufe auzuwählen
- > Drücken Sie die Sprechentaste, um den Rufton für die SIP-Adressgruppe 1 auzuwählen.
- > Drücken Sie die Funktionstaste 1, um den Rufton für die SIP-Adressgruppe 2 auzuwählen.
- > Drücken Sie die Funktionstaste 2, um den Rufton für Etagenrufe auzuwählen.
- Drücken Sie die Ruf AUS-Taste oder warten Sie 8 Sekunden ohne weitere Tastenbetätigung, um die Ruftonauswahl zu beenden. Alle LEDs verlöschen.

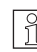

Die Ruftoneinstellung kann über die Konfigurationssoftware gesperrt werden.

# Ambientebeleuchtung

> Drücken Sie die Funktionstaste 2 ca. 4 s lang. Die Ambientebeleuchtung wird de- bzw. aktiviert.

# Konfigurationssoftware configo-IP

Ausführliche Informationen zu den IP-Einstellungen und der Bedienung der Konfigurationssoftware finden Sie im Handbuch der Konfigurationssoftware configo-IP. Scannen Sie den nachfolgenden QR-Code, um das Handbuch herunterzuladen. Alternativ klicken Sie mit der Maus auf den QR-Code. Sie werden zum Download weitergeleitet.

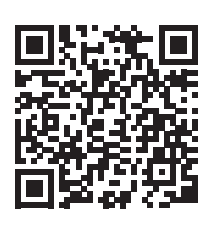

# HINWEISE

### Konformität

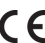

CE Konformitätserklärungen sind abrufbar unter www.tcsag.de, Downloads, Handelsinformationen.

# Entsorgungshinweise

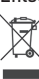

Entsorgen Sie das Gerät getrennt vom Hausmüll über eine Sammelstelle (\* 51.1 über eine Sammelstelle für Elektronikschrott. Die zuständige Sammelstelle erfragen Sie bei Ihrer Gemeindeverwaltung.

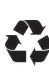

Entsorgen Sie die Verpackungsteile getrennt in Sammelbehältern für Pappe und Papier bzw. Kunststoff.

### Service

Ausführliche Informationen unter www.tcsag.de. Downloads oder durch Scannen des OR-Codes

### HOTLINE

Telefon +49 4194 9881-188, Fax +49 4194 9881-189 E-Mail hotline@tcsag.de

# ANGEBOTE

Telefon +49 4194 9881-166 Fax +49 4194 9881-169 E-Mail angebote@tcsag.de

### VFRKAUF

Telefon +49 4194 9881-144 Fax +49 4194 9881-149 E-Mail verkauf@tcsag.de

TCS TürControlSysteme AG Geschwister-Scholl-Straße 7 D-39307 Genthin

Telefon: +49 3933 8799-10 Fax: +49 3933 8799-10

TCS Österreich GmbH Gewerbepark 21 A-2821 Lanzenkirchen

Ausgabe: 03/2019 | Technische Änderungen vorbehalten. kPI ISW5410-0145 1 A www.tcsag.de

# SCHULUNGEN

Telefon +49 4194 9881-155 Fax +49 4194 9881-159 E-Mail schulungen@tcsag.de

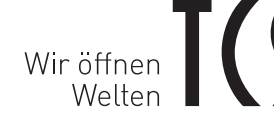

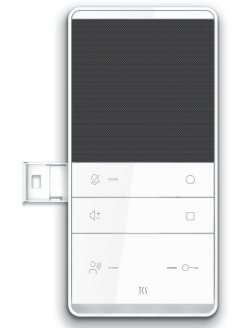

# **PRODUCT INFORMATION (BRIEF)** Series TASTA

IP indoor station for hands-free talking ISW5410-0145

### German / English

### SCOPE OF DELIVERY

- 1 x indoor station ISW5410-0145
- 1 x Mounting plate with connection terminal
- 1 x CAT cable with RJ45 socket
- 1 x product information (brief)
- 1 x user manual

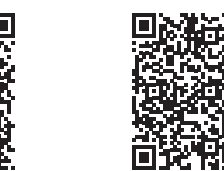

Product information in-depth User manual

# SAFETY INSTRUCTIONS

### General safety instructions

Assembly, installation, commissioning and repair of electronic devices must be carried out by qualified electricians. Observe the latest regulations and standards for system installations

WARNING! Danger due to electrical shock. WARNING! Danger due to electricat shock. Observe the safety regulations according to DIN VDE 0100, when working on main power connections of 230 V.

When installing TCS:BUS systems the general safety regulations for telecommunications regulations for telecommunication systems according to VDE 0800 must be observed. Inter alia:

- > separated cable routing of high and low voltage lines. > minimum distance of 10 cm in case of a common cable routing,
- > use of separators between high and low voltage lines within shared cable ducts,
- > use of standard telecommunication lines. e.g. J-Y [St] Y with 0.8 mm diameter.
- > already existing lines (modernisation) with deviating cross-sections can be used in compliance with the loop resistance.
- > Observe the generally accepted standards for structured wiring of communication systems according to EN50173-1 when installating TCS:VoIP devices. Always use data cables with the standard CAT5e at least.
- CAUTION! Ensure, that the VoIP communication of TCS devices is not encoded. Protect your network and WLAN
- from unauthorised access.
- > Change the password after the commissioning. > Be careful when linkin-up the device to the internet. Ask your network administrator.

# Requirements to protect against lightning

- CAUTION! Device damage due to overvoltage.
- ensured that the electric voltage of 32 V DC at each connec-

# PRODUCT DESCRIPTION

# Intended use

tion is not to be exceeded.

The ISW5410-0145 is an IP audio indoor station for full duplex VoIP hands-free talking. The device is exclusively suitable for indoor usage. Type of mounting: surface-mount.

For applications, which differ from the intended use or joes beyond it, the manufacturer accepts no liability.

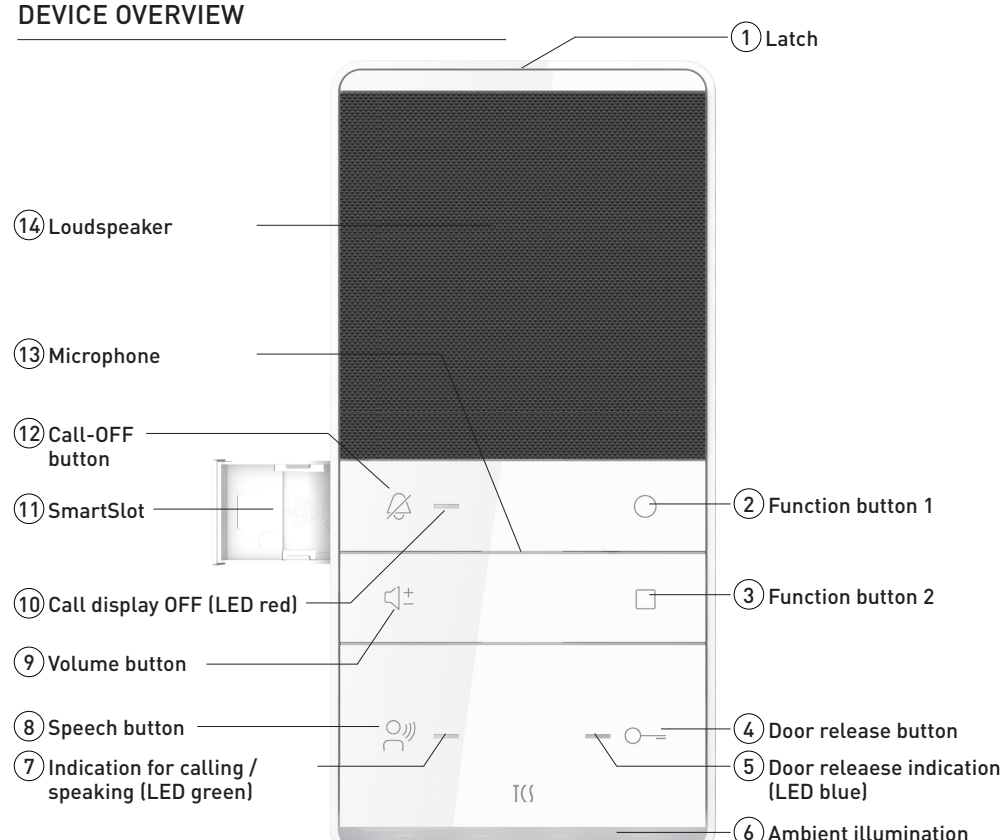

# INDICATION AND OPERATING ELEMENTS

# 2 > Send HTTP request

- > Send DTMF string
- > SIP call 1 to other indoor stations or concierge > Ring tone selection: internal call
- (3) > Stand-by mode: send HTTP(s) request > Active voice connection: send HTTP(s) request or DTMF command sequence
  - > Send SIP call 2
  - > In central operation mode (central server) door release automatic activated / deactivated > Press longer than 3 s: activate / deactivate
  - ambient illumination > Ring tone selection for SIP address group 2
- (4) > Door release
- > In stand-by mode: send HTTP(s) request, send HTTP(s) string 3
- > In speech mode: send DTMF command or HTTP(s) reauest
- > Terminate speaking: voice connection is terminated automatically after 4 s
- > Ring tone selection for unknown SIP address (5) > OFF: door opener is ready for operation > ON for 3 s, gate is opened
- (6) > Blinks: call display, when configured
- > OFF: temporary (manually) or permanently switched off > ON: temporary (manually) or permanently switched on
- (7) > OFF: ready for operation > ON: call, speaking is active
  - Blinks: busy speech channel
- (8) > Shortly press: call acceptance, activate speaking Terminate speaking
- Ring tone selection: SIP address group 1 (9) > Setting the ring tone volume in 4 steps, if no voice connection is established
- > Setting the volume of the voice output in 4 steps when a voice connection is established.
- (10) > OFF: call OFF is deactivated
- > ON: call OFF is activated
- (1) > For additional signalling of the door call, can be ordered as accessorv
- > Shortly press: ring tone off > Press for 8 s: initiate / terminate the ring tone selection mode

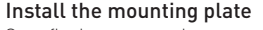

### Set a flush-mount socket to stow the wires. Connect the wires according to the labelling on the mounting plate: ERT, P, P, GND, ETH WH-GN, ETH GN, ETH WH-OG and ETH OG (top down).

Observe the installation position of the mounting plate It is marked by an arrow and the designation TOP.

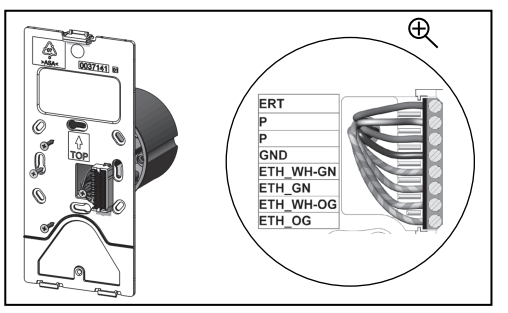

### Install the mounting tray

If the installation of a flush-mounted socket is not possible, use the mounting tray. The mounting tray is available as accessory (article: ZIA5002-0145).

### Remove the device

Insert a screw driver with slight pressure into the release opening (1). Pull off the device to the front at its upper side. Lift the device out of the adjustment increments [2].

### Snap-on the device

Put the device onto both adjustment increments of the mounting plate (1). Press the device against the latch until it snaps on (2).

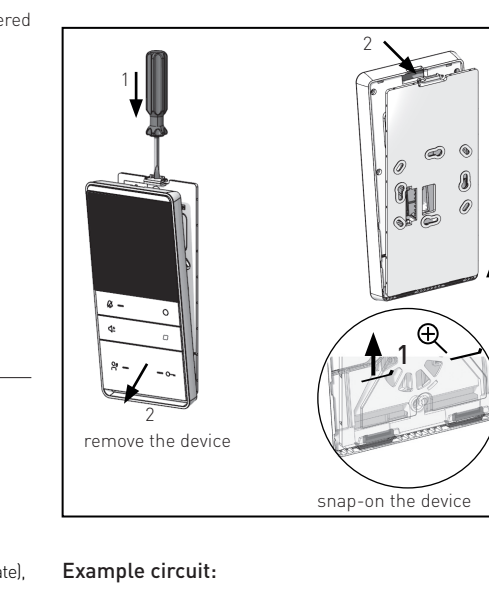

# SIP-Phone 00000000 Switch (PoE-supply FAA1100 PR NC COM NO H RJ45 EXT - + R+R-F E 2 1 ¥

# COMMISSIONING

# System requirements

- operating system Windows 7, 8, 8.1 or 10 • required hard disk space: 10 MB
- graphic card with at least 1280x1024 pixel
- Net Framework 4.0

# Preparations

 switch (PoE) or router • a Windows PC with network

• configuration software (not enclosed in the delivery)

# Configuration software configo IP

- homepage of the TCS AG.
- > Unpack the ZIP file on your hard disk.
- > Start the Configo\_IP\_1.0.0.5.exe. You'll be guided through the installation at the screen.

# Establish a network connection

- > Install the devices of the system completely. > Check the wires against each other on short-circuit.
- the supply via PoE is ensured. > Connect the IP indoor station via network cable to your
- network (PoE switch, router).
- > Connect the Windows PC to your network.
  - > Switch on the voltage supply.

The IP indoor station optains the network ascase, you can set the network address manually via the configuration software.

After a voltage breakdown the IP indoor station restarts automatically. Switching off the power supply during a saving procedure or software update can cause a loss of data or a technical defect of the device. We are continually improving our products. We recommend that you visit our homepage regularly in order to find software updates for your device.

Detailed information on terms of service for IP-enabled systems you'll find at: http://www.tcsag.de/fileadmin/ user\_upload/Servicebedingungen-IP\_uk.pdf

# Error detection and indication

1 indicated when alls LEDs are flashing. Pressing any button of the device triggers the output of an error tone. The optical error indication stays active as long as the error has been corrected.

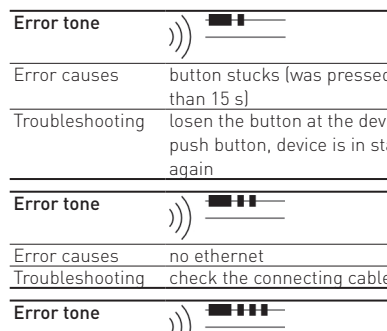

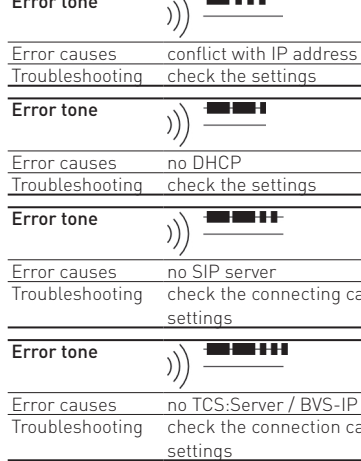

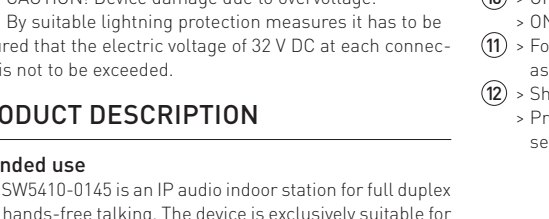

**TECHNICAL DATA** 

| Supply voltage       | 8 - 26 V DC (DC power supply),<br>IEEE802.3af (PoE) |
|----------------------|-----------------------------------------------------|
|                      | I(P) in resting position: 42 mA                     |
|                      | I(Pmax): 175 mA                                     |
| Degree of protection | IP30                                                |
| Ambient temperature  | - 5+ 40 °C                                          |
| Housing              | plastics ASA                                        |
| Dimensions (in mm)   | .H 194 x W 94 x D 17 (mounting plate)               |
|                      | T 21 (mounting tray)                                |
| Weight               | 190 g (incl. mounting plate)                        |
| Supported protocols  | IPv4, TCP, UDP. DHCP, HTTP, HT-                     |
|                      | TPs, SIP 2.0 (UDP), RTP, Syslog,                    |
|                      | ICMP and ARP                                        |
| Audio codecs         | G.711a/µ, G.722                                     |
|                      |                                                     |

Audio transmission ...... full duplex

# MOUNTING AND INSTALLATION

m (upper egde of the device) above the ground).

For an optimal operation, install the video indoor station 1.60

Mounting height

> Download the configuration software directly from the

> Ensure, that an external voltage source is available or the

The IP indoor station obtains the network address au-

If the IP indoor station recognises an error, the error is

button stucks (was pressed longer

losen the button at the device or floor push button, device is in stand-by mode

check the connecting cable and the

check the connection cable and

# **OPERATION**

# Ring tone selection

- > Press the call-OFF button for 8 seconds. All LEDs are on and an acknowledgement tone sounds. The ring tone selection is activated.
- > Press the door release button to select the ring tone for unknown SIP calls.
- > Press the speech button to select the ring tone for the SIP address group 1.
- > Press the function button 1 to select the ring tone for the SIP address group 2.
- > Press the function button 2 to select the ring tone for floor calls.
- > Press the call-OFF button or wait for 8 seconds without any further action to terminate the ring tone selection. All LEDs expire.

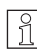

The ring tone setting can be blocked via the configuration software.

# Ambient illumination

> Press the function button 2 for around 4 seconds. The ambient illumination is (de-)activated.

# Configuration software configo-IP

Detailed information on IP settings and the operation of  $ar{1}$  the configuration software you'll find in the manual of the configuration software configo-IP. Scan the following QR code to download the manual. Alternatively click the QR code. You'll be forwarded to the download.

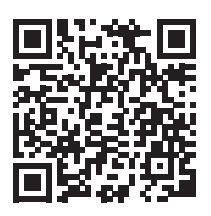

# NOTES

### Conformity

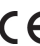

CE Declarations of conformity are available for download www.tcsag.de/en/.

### Information on disposal

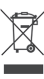

Dispose the device separately from domestic waste county administration for the responsible collection point

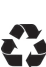

Dispose the parts of the packaging in collecting tanks for cardboard and paper resp. plastics.

### Service

For detailed information visit our website www.tcsaq.de/en/ Download or scan the QR code

### HOTLINE

Fon +49 4194 9881-188. Fax +49 4194 9881-189 E-Mail hotline@tcsag.de

SALES Fon +49 4194 9881-144 Fax +49 4194 9881-149 E-Mail sales@tcsag.de

TCS TürControlSysteme AG Geschwister-Scholl-Straße 7 D-39307 Genthin

Fon: +49 3933 8799-10 Fax: +49 3933 8799-10

TCS Österreich GmbH Gewerbepark 21 A-2821 Lanzenkirchen

Printout: 03/2019 | Subject to technical changes. kPI ISW5410-0145 1 A www.tcsag.de

## ORDER DIVISION

Fon +49 4194 9881-166 Fax +49 4194 9881-169 E-Mail offer@tcsaq.de

# TRAINING COURSES

Fon +49 4194 9881-155 Fax +49 4194 9881-159 E-Mail schulungen@tcsag.de